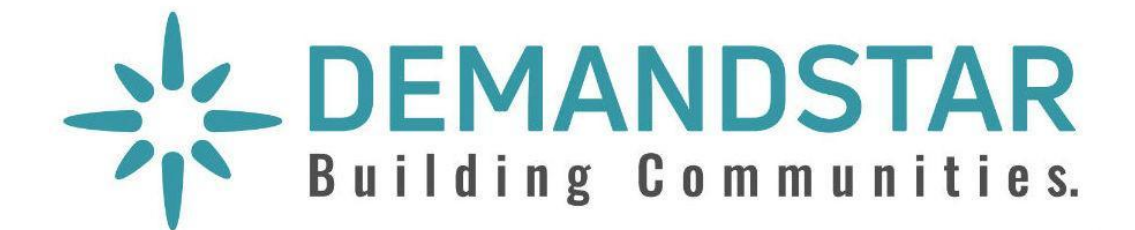

DemandStar Users' Guide For

# **Government Agencies**

Revised: March 2021

# DemandStar Users' Guide for Government Agencies

Table of Contents

| Welcome to DemandStar                                    | 2  |
|----------------------------------------------------------|----|
| Account Setup                                            | 3  |
| Direct Suppliers to Your Solicitations from Your Website | 3  |
| Set up Bidding Preferences and Documents                 | 5  |
| Create Supplier Broadcast Lists in Advance               | 8  |
| Add Users                                                | 11 |
| Create a Solicitation (including eBidding)               | 12 |
| Manage and Award Bids                                    | 25 |
| Add an Addendum                                          | 25 |
| Review Bid Responses                                     | 26 |
| Publish a Tabulation Form                                | 28 |
| Make an Award                                            | 29 |
| Create and Broadcast a Quote                             | 31 |
| View Quote Responses and Make Awards                     | 35 |
| Getting Help                                             | 38 |

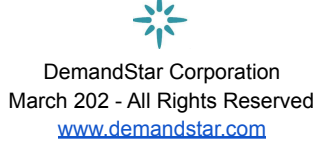

## Welcome to DemandStar

We are excited to welcome your government agency to the DemandStar network! As a member, your agency will be able to easily access our network of 100,000+ suppliers and automatically invite relevant suppliers to bid on your projects. DemandStar also makes it easy to post, manage, and review solicitations electronically.

As part of our ongoing commitment to our procurement partners, we have put together this resource to help you navigate the system and to provide you with an ongoing reference should you need it.

If you have feature requests or need help with anything, do not hesitate to contact us. We are available Monday through Friday from 6 a.m. to 6 p.m. Pacific Time. Call us at **(206) 940-0305** or email us at **Support@DemandStar.com**.

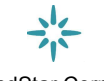

DemandStar Corporation March 202 - All Rights Reserved www.demandstar.com

# Account Setup

Setting up your DemandStar account will help you and your team connect with more suppliers and save time posting bids. That's because you can save standard required bid documents and lists of preferred suppliers as part of your account setup so that you won't have to re-enter this information each time you post a bid. These are steps you can take even before you're ready to post your first bid!

To access your account information at any time, just click on your name in the top right corner to expand the menu.

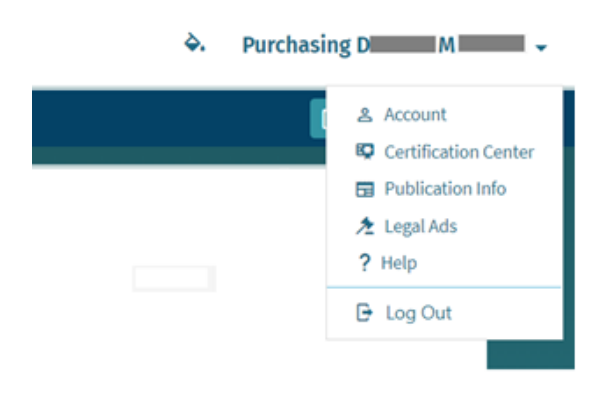

### Direct Suppliers to Your Solicitations from Your Website

Although DemandStar helps you reach a large network of suppliers, you'll also want to make sure that your existing suppliers can find the solicitations you post on DemandStar. One great way to do this is by updating your agency website to explain that your agency is using DemandStar for procurement. You can then link from your website directly your solicitations on DemandStar. First, get the URL for the page listing your agency's solicitations on DemandStar.

- 1. Click on the drop-down menu below your username in the upper right corner and select "Account."
- 2. Click on "Agency Page Settings", and then copy the "Agency Page URL."

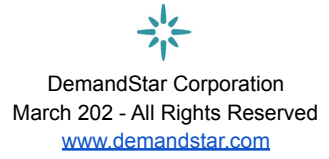

| → <sup>i</sup> DEMANDSTAR Dashboard B          | ids Quotes Ac                   | tivities Research        |     | 0 | Clark Kent 👻 |
|------------------------------------------------|---------------------------------|--------------------------|-----|---|--------------|
| <u>Agency</u> Page Settings                    |                                 |                          |     |   |              |
| Member Information User Accounts               | Broadcast List                  | Agency Page Settings     |     |   |              |
| Agency Page Settings                           |                                 | 1                        |     |   |              |
| Agency Page URL<br>https://www.demandstar.com/ | app/agencies/florida/c          | ity-of-metropolis-usa-te | r c |   |              |
| Logo<br>Background Color                       |                                 |                          |     |   |              |
| Gray<br>72307B2D-0367-4620-A458-79875F0        | CB32B8.png                      |                          |     |   |              |
| Please select a JPG/PNG image with min w       | idth 200px and max file size 50 | 00 kb.                   |     |   |              |

3. On your government website purchasing or procurement page, add the link and include language explaining that your agency uses DemandStar. Below is an example of the language a government agency used.

#### How does the City of Naperville purchase goods and services? The Procurement Services Team contracts or buys equipment and services related to the operation and maintenance of all City departments and their facilities in accordance with the City's Procurement Ordinance and the Statues of the State of Illinois. Advertising of Bids shall include a general description of the articles, materials and/or services to be purchased or sold, and shall state the time and place of bid opening. • DemandStar: All bids/RFP/RFQ are posted on DemandStar.com, the City's online bidding service provider. Visit DemandStar to view what is currently advertised and for more information about how to subscribe. • Newspaper: a legal notice inviting vendors to submit bid proposals shall be published in the legal section of the Wednesday Chicago Tribune at least (10) days prior to the bid opening date for all formal contracts over twenty-five thousand (\$25,000) except where

otherwise provided for in the Purchasing Policies and Procedures.

4. When suppliers visit your website and click your agency URL link, it will take them directly to all your solicitations that are posted on DemandStar. Example in the screenshot below.

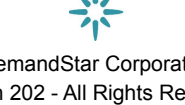

DemandStar Corporation March 202 - All Rights Reserved www.demandstar.com

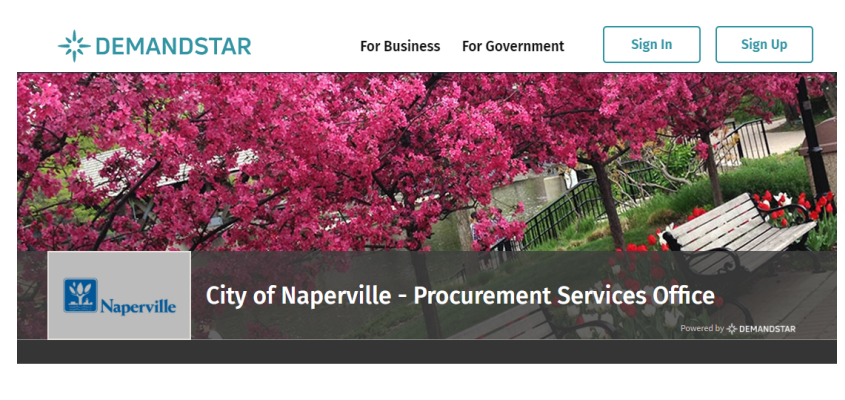

#### Current procurement opportunities for City of Naperville -Procurement Services Office, IL

| 2021 Street Resurfacing Program<br>City of Naperville - Procurement Services Of    | - MFT<br>fice, Naperville, IL                            |                       | Active           |
|------------------------------------------------------------------------------------|----------------------------------------------------------|-----------------------|------------------|
| ID: BID-001-0-2021/KK                                                              | Due: 03/26/2021                                          | Broadcast: 03/05/2021 | #Planholders: 5  |
| Heating, Ventilation, Air Conditio<br>City of Naperville - Procurement Services Of | ning, and Dehumidification Servi<br>fice, Naperville, IL | ces                   | Active           |
| ID: BID-21-132-0-2021/VN                                                           | Due: 03/19/2021                                          | Broadcast: 03/02/2021 | #Planholders: 12 |
| Emergency and Amber Lighting a<br>City of Naperville - Procurement Services Of     | nd Related Equipment<br>fice, Naperville, IL             |                       | Active           |
| ID: BID-21-128-0-2021/VN                                                           | Due: 03/19/2021                                          | Broadcast: 03/01/2021 | #Planholders: 7  |

### Set up Bidding Preferences and Documents

eBidding is a great way to save paper, enable remote work, and make the procurement process more efficient. Although you can still use DemandStar even if you don't use eBidding, we strongly recommend that you give it a try if you haven't already. Let's walk through how to set up your preferences for eBidding and upload commonly required documents so that you don't have to upload them each time you post a bid.

- 1. Click on the drop-down menu below your username in the upper right corner and select "Publication Info."
- 2. On the "Publications" tab, you will set up your document approval process for eBidding.
- Select whether you want documents submitted by suppliers to be automatically approved or not.

| Publications      | Bid Types      | eBidding Info        |                                                               |
|-------------------|----------------|----------------------|---------------------------------------------------------------|
| Publicati         | ions           | •                    |                                                               |
| Docume            | ent Appro      | val                  |                                                               |
| Approve Doc       | uments Automa  | tically 💶            |                                                               |
| On - Each         | uploaded docun | nent will be approve | ed automatically without user intervention                    |
| <b>off</b> - Each | uploaded docun | nent have to be app  | roved manually by the bid approver once they receive an email |
|                   |                |                      |                                                               |
|                   |                |                      |                                                               |
|                   |                |                      | DemandStar Corporation                                        |
|                   |                |                      | March 202 - All Rights Reserved                               |

www.demandstar.com

4. Then choose whether to allow your procurement office to download documents before the eBid due date. You may need to review documents prior to the due date if you have a rolling bid that is set to be due/complete in a year in the future, say 2025. However, use this carefully as it can void your requirement for a SEALED bid if you then choose "View respondents names and documents" when creating an individual bid.

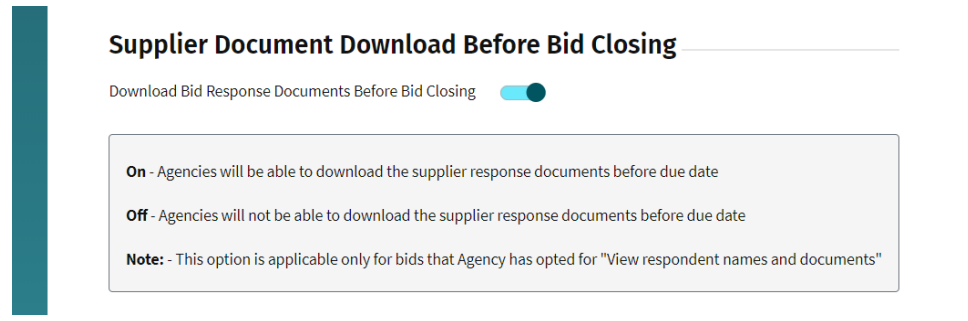

- 5. Next, go to the "Bid Types" tab to specify what types of solicitations you will post in DemandStar. This will help you stay organized and report on specific types of bids.
- 6. Click the "Add Bid Type" button to add new bid types, and use the trashcan icon to remove any unwanted bid types. Below is an example of bid types you might use.

| ublications | Bid Types | E-Bidding Info             |              |
|-------------|-----------|----------------------------|--------------|
| Manage      | Bid Types | 5                          |              |
| Curren      | t Bid Typ | es (5)                     |              |
| Bid Type    | F↓        | Bid Type Description 💷     |              |
| ITB         |           | Invitation to Bid          | ×            |
| RFI         |           | Request for Information    | X            |
| RFP         |           | Request for Proposal       | ×            |
| RFQ         |           | Request for Qualifications | ×            |
| RFQu        |           | Request for Quote          | Ī            |
|             |           |                            | Add Bid Type |

7. Next, upload commonly-required documents so that you won't have to upload them each time you post a bid. To do this, navigate to the "eBidding Info" tab.

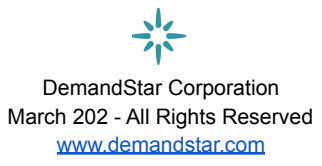

| Publications | Bid Types | E-Bidding Info |
|--------------|-----------|----------------|
| Publicati    | ons       |                |

8. Enter the types of documents you might regularly ask a vendor to submit. You might choose to have them send in just one large document (less than 100MB) or, you might have them upload documents/forms individually as per a detailed list. If you use a detailed list, responding suppliers will upload each document individually pursuant to the list of documents you specified (see below example). You can use the document order field to reorder documents as you see fit.

| Publications | Bid Types  | E-Bidding Info |       |        |         |
|--------------|------------|----------------|-------|--------|---------|
| Required     | d Documen  | ts             |       |        |         |
| Current      | Required   | Documents      | s (1) |        |         |
|              |            |                |       | Displa | y Order |
| Document D   | escription |                |       |        |         |
| Bid Submit   | tal Pages  |                |       | 1      | ×       |

9. Finally, the publications section can be used to help you keep track of all the other places where you advertise solicitations. You may use this as a checklist, as well as adding others ad hoc when entering a bid. Go back to the "Publications" tab, and add the names of the publications where you typically publish bids.

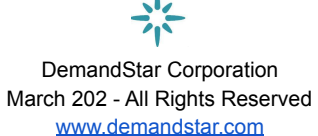

| Selected Bid Publications (5) |            |       |
|-------------------------------|------------|-------|
| Publication Name 月            |            |       |
| Florida Sentinel Bulletin     | Ì          |       |
| La Gaceta                     | ً⊠         |       |
| Tampa Bay Times               | ً⊠         |       |
| The Penny Saver               | ×          |       |
| The Tampa Record              | ×          |       |
|                               |            |       |
|                               | Add Public | ation |

#### Create Supplier Broadcast Lists in Advance

If your agency posts solicitations for similar repeating projects, you can save time by saving pre-set broadcast lists that allow you to notify the same types of suppliers each time.

- 1. Click on the drop-down menu below your username in the upper right corner and select "Account."
- 2. Select the tab that says "Broadcast List."
- 3. Click "Add List" in the bottom right corner.

*Tip:* You may also do this when you are in the middle of entering a bid and you are entering commodity codes.

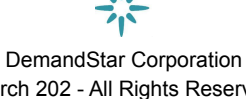

March 202 - All Rights Reserved www.demandstar.com

| Broadcast List                              | T |                                        | Edit List Delete List |
|---------------------------------------------|---|----------------------------------------|-----------------------|
| Computers-Lois's List                       | • | Suppliers (74)                         |                       |
| Created by: Lois Lane<br>Date: 07/01/2020   |   | Supplier                               | City, State           |
| Housing                                     |   | 1st Fire & Security, Inc.              | Vero Beach, FL        |
| Created by: Jimmy Olsen<br>Date: 07/01/2020 |   | Acordis International Corp             | Miramar, FL           |
|                                             |   | American Compliance Technologies, Inc. | Bartow, FL            |
| Roadwork<br>Created by: Jimmy Olsen         |   | AshBritt, Inc.                         | DEERFIELD BEACH, FL   |
| Date: 07/01/2020                            |   | Aurigo Software Technologies           | East Setauket, NY     |
|                                             |   | Bergeron Emergency Services, Inc.      | Ft. Lauderdale, FL    |
|                                             |   | Bonnie Landry and Associates, PA       | Stuart, FL            |
|                                             |   | Calvin, Giordano & Associates, Inc.    | Fort Lauderdale, FL   |
|                                             |   | Camcor, Inc.                           | Burlington, NC        |
|                                             |   | DRC Emergency Services, LLC            | Metairie, LA          |
|                                             |   | DRD Enterprises LLC                    | Valrico, FL           |
|                                             |   | DRMP, Inc.                             | Orlando, FL           |
|                                             |   | Electric Supply, Inc.                  | Tampa, FL             |
|                                             |   | 3 2 3 4                                | Showing 1-20 of 74    |

9

 Choose the NIGP commodity codes that most broadly describe what you are looking for to ensure you reach the most relevant suppliers to your project or products.

| Add List - Select Commodity Code |                                                                                                    |                                                                                            | × |
|----------------------------------|----------------------------------------------------------------------------------------------------|--------------------------------------------------------------------------------------------|---|
| Filter<br>State<br>Select V      | Search<br>Disaster<br>Commodity Codes Search Result                                                                                                    | Continue                                                                                   |   |
| City                             | Broadcast Disaster Recovery Equipment (007-840-21)  Development Development Conference Conference and Childling for Data Development Conference 201                                                                                                    | All Commodity Codes                                                                        |   |
| Self Declaration<br>Select       | Immegnety Back-up, Disaster Recovery Services and Hacultus for Data Processing (DOS-920-20)     Emergency Warring Systems, Including Civil Defense and Natural Disaster Equipment Maintenance and Repair     [016-936-92]                                                                                                    | Just Added (4)<br>Natural Disasters, Fire, Flood, Wind, Quakes,<br>Consulting (018-918-811 | 8 |
| Select V                         | Disaster Survival Equipment, Kits, and Supplies [018-237-35] Disaster Survival Equipment, Kits, and Supplies [Inactive, please see commodity code 257-35 effective January 1, 2016] (018-378-30]                                                                                                    | Disaster Preparedness and Emergency Planning<br>Services, [024-990-29]                     | ē |
|                                  | Natural Disasters, Fire, Flood, Wind, Quakes, Consulting [018-918-81]                                                                                                    | Disaster Relief Services, [024-990-30]                                                     | Ø |
|                                  | Warning Systems, Perimeter Anti-Intrusion, Electronic, Including Civil Defense and Natural Disaster Types [024-<br>680-97] Generation of the safety and parentees including civil periods and the safety of the safety and the safety and | Monitoring Services, Disaster Debris and<br>Recovery, [024-990-60]                         | ۵ |
|                                  | <ul> <li>Document Recovery Services, Disaster, Including Paper Documents, Film, Tapes etc. [024-990-28]</li> </ul>                                                                                                    | Previously Selected Codes                                                                  |   |
|                                  | <ul> <li>Disaster Preparedness and Emergency Planning Services [024-990-29]</li> <li>Disaster Relief Services [024-990-30]</li> </ul>                                                                                                    |                                                                                            |   |
|                                  | Monitoring Services, Disaster Debris and Recovery [024-990-60]                                                                                                    |                                                                                            |   |

*Tip:* Before building your list, research what commodity codes other procurement officers have used for similar products and services.

5. Review the list of suppliers that match the commodity codes you selected. If this list of suppliers meets your needs, click "Save" to use at a later time or click "Go Back" to add more or remove commodity codes.

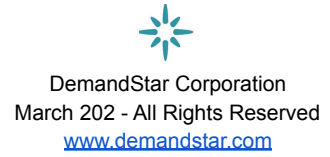

| ppliers (29)                                                                           |                    |
|----------------------------------------------------------------------------------------|--------------------|
| Supplier                                                                               | City, State        |
| All American Poly                                                                      | Piscataway, NJ     |
| All Florida Paper, Inc.                                                                | Medley, FL         |
| Central florida auction Ilc                                                            | Haines City, FL    |
| City of Fort Pierce - Purchasing Department                                            | Fort Pierce, FL    |
| Culpepper & Terpening Inc                                                              | Ft. Pierce, FL     |
| Dana Safety Supply   Operating as Southern Public Safety Equipment & Southern Firearms | Greensboro, NC     |
| DRD Enterprises LLC                                                                    | Valrico, FL        |
| DS Test Account                                                                        | Seattle, WA        |
| Elliot Paul & Company                                                                  | Stuart, FL         |
| Environmental Products Group, Inc.                                                     | Apopka, FL         |
|                                                                                        | Showing 1-10 of 29 |

6. When entering subsequent solicitations, you may access your bid list through "Load Pre-Built List".

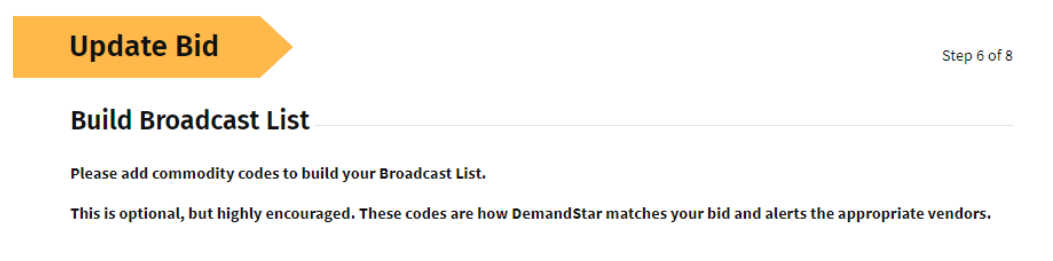

Load Pre-Built List

Generate New List

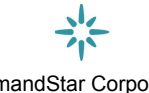

DemandStar Corporation March 202 - All Rights Reserved www.demandstar.com

#### Add Users

Be sure to invite members of your team to the DemandStar account so that they can post and review bids.

- 1. Click on the drop-down menu below your username in the upper right corner and select "Account."
- 2. Select the tab that says "User Accounts."

| lember Info        | ormation User Acc      | counts Broadcast List | Agency Page Settings |        |                  |   |   |
|--------------------|------------------------|-----------------------|----------------------|--------|------------------|---|---|
| User A             | ccounts                | † I                   |                      |        |                  |   |   |
| Current            | Active Accounts (      | 3)                    |                      |        |                  |   |   |
| Filter –<br>Search | by Account Name, Email | , Title and User name | Status<br>Active ~   |        |                  |   |   |
| Primary            | Account Name           | Title                 | Notified             | Active |                  |   |   |
|                    | Clark Kent             | Superman              | 0                    | 0      | Recover Password | × | ē |
| 0                  | Jimmy Olsen            | Main Contact          | 0                    | 0      | Recover Password |   | Ø |
| -                  |                        |                       |                      |        |                  |   |   |

3. From here, you can add users, reset passwords, and set permission levels for each person.

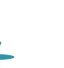

DemandStar Corporation March 202 - All Rights Reserved www.demandstar.com

# Create a Solicitation (including eBidding)

Now that you have set up your account, managed your bidding preferences, and created your list of publications and required documents, it's time to create and broadcast that first bid to reach as many suppliers as possible. This is where you will decide whether or not to solicit the bid as an eBid.

The bid creation process is a 9-step process, and the progress column on the left side of the screen will help you track your progress as you go.

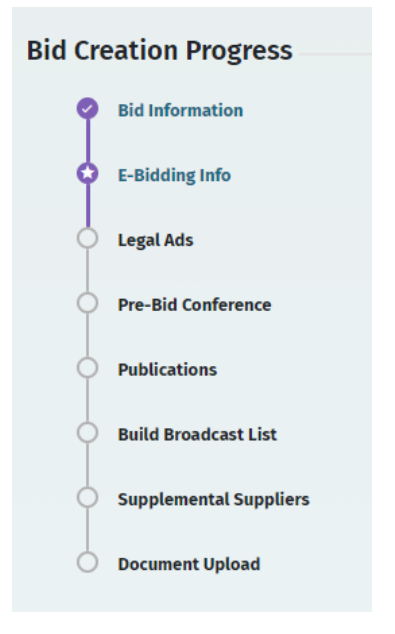

You can save your work at any time by clicking "Save & Finish Later".

Once you've completed all the steps in the Bid Creation Progress Column, you will have the opportunity to review your bid information and choose to broadcast immediately or at a later date.

Read on to learn more about each step!

1. To start, navigate to the "Bids" tab and click "Add Bid" in the upper right corner.

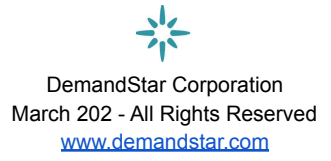

| -¦⊱ DEMANDSTAR                     | Dashboard | Bids | Quotes | Activities | Messages | Research | <b></b> |          |
|------------------------------------|-----------|------|--------|------------|----------|----------|---------|----------|
| <u>A</u> <u>Home</u> → Bids Search |           |      |        |            |          |          |         | Add Bid  |
| Search                             | Bids      |      |        |            |          |          |         |          |
| Search                             |           |      |        |            |          | Sort By  | Due Da  | ate ∨ F↓ |

Enter the Bid Information requested in the first screen.

| Member                                                                                                    |                                                                                        |
|----------------------------------------------------------------------------------------------------|----------------------------------------------------------------------------------------|
| City of Metropolis US                                                                                                   | SA (TEST)                                                                              |
| Bid Type                                                                                                    |                                                                                        |
| RFP - Request for P                                                                                                    | roposal 🗸                                                                              |
| ree eBidding - Rec<br>Yes No                                                                                            | ceive Vendor Responses Electronically                                                  |
| <b>/es</b> - All vendors to s                                                                                           | ubmit responses electronically for free through DemandStar                             |
| <b>No</b> - Vendors cannot                                                                                              | submit responses electronically through DemandStar                                     |
|                                                                                                    |                                                                                        |
|                                                                                                    |                                                                                        |
| Learn more a                                                                                                    | bout our free eBidding platform.                                                       |
| Learn more a                                                                                                    | bout our free eBidding platform.                                                       |
| Learn more a                                                                                                    | bout our free eBidding platform.                                                       |
| Learn more a                                                                                                    | bout our free eBidding platform.                                                       |
| Learn more a<br>Bid Number ——<br>46-B                                                                                   | bout our free eBidding platform.<br>bid number will be generated as: RFP-46-B-0-2020   |
| Learn more a<br>Bid Number                                                                                              | bout our free eBidding platform.<br>— bid number will be generated as: RFP-46-B-0-2020 |
| Learn more a<br>Bid Number<br>46-B<br>Fiscal Year<br>2020                                                               | bout our free eBidding platform.<br>bid number will be generated as: RFP-46-B-0-2020   |
| Learn more a<br>Bid Number<br>46-B<br>Fiscal Year<br>2020<br>Bid Writer                                                 | bout our free eBidding platform.<br>bid number will be generated as: RFP-46-B-0-2020   |
| Learn more a<br>Bid Number —<br>46-B<br>Fiscal Year —<br>2020<br>Bid Writer —<br>Lois Lane                              | bout our free eBidding platform.<br>bid number will be generated as: RFP-46-B-0-2020   |
| Learn more a<br>Bid Number<br>46-B<br>Fiscal Year<br>2020<br>Bid Writer<br>Lois Lane<br>Bid Name                        | bout our free eBidding platform.<br>bid number will be generated as: RFP-46-B-0-2020   |
| Learn more al<br>Bid Number<br>46-B<br>Fiscal Year<br>2020<br>Bid Writer<br>Lois Lane<br>Bid Name<br>Maple Street Roady | bout our free eBidding platform.<br>bid number will be generated as: RFP-46-B-0-2020   |
| Learn more a                                                                                                    | bout our free eBidding platform.<br>bid number will be generated as: RFP-46-B-0-2020   |

*Note:* The second question is where you specify whether the bid is an eBid or not. Simply choose yes or no.

| Bid Creation Progress | Add Bid                                                                | Step 1 of 6 |
|-----------------------|------------------------------------------------------------------------|-------------|
| Bid Information       | Bid Information                                                        |             |
| Legal Ads             | Member                                                                 |             |
| Pre-Bid Conference    | City of Metropolis USA (TEST)                                          |             |
| Publications          | Bid Type<br>Select                                                     |             |
| Build Broadcast List  |                                                                        |             |
| Manage Documents      | Free eBidding - Receive Vendor Responses Electronically                |             |
|                       | 🔿 Yes 🔿 No                                                             |             |
|                       | Yes - All vendors to submit responses electronically for free through  |             |
|                       | No - Vendors cannot submit responses electronically through DemandStar |             |
|                       | Learn more about our free eBidding platform.                           |             |

The rest of the process flows as indicated in the progress list in the left column – and you will be reminded what is optional information rather than required information.

- 2. On the second screen you enter information regarding the eBid. When selecting what supplier information to include on the tabulation sheet, keep in mind that:
  - <u>SEALED</u> means nothing will be visible until the due date and time.
  - <u>VIEW RESPONDENTS NAMES ONLY</u> means you'll know ahead of time who has responded to-date.
  - <u>VIEW RESPONDENTS NAMES AND DOCUMENTS</u> means that you'll be able to see names and the **list** of the documents they've uploaded ahead of the due date. NOTE: if you want to *open* the documents before the due date, you will have had to set up your account under "Publications" to allow for that (see above).

**Tip:** If the second screen does not contain eBidding information, that means that you didn't choose "YES" when selecting eBidding. If this is a mistake, you can go back to the previous screen to select eBidding.

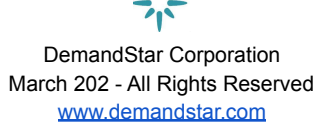

| Update Bid                             | Step 2 of 8 |
|----------------------------------------|-------------|
| E-Bidding Info                         |             |
| View Supplier Info on Tabulation Sheet |             |
| Sealed                                 |             |
| ○ View respondent names only           |             |
| O View respondent names and documents  |             |
| Required Documents                     |             |
| Supplemental Information               |             |
| Affidavit of No Prohibited Interest    |             |
| Supplemental Information               |             |
| Conflict of Interest Questionnaire     |             |
| ☑ Bid Form                             |             |

3. On the third screen, update the Legal Ad, if necessary, for the specific bid you are entering.

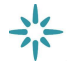

DemandStar Corporation March 202 - All Rights Reserved www.demandstar.com

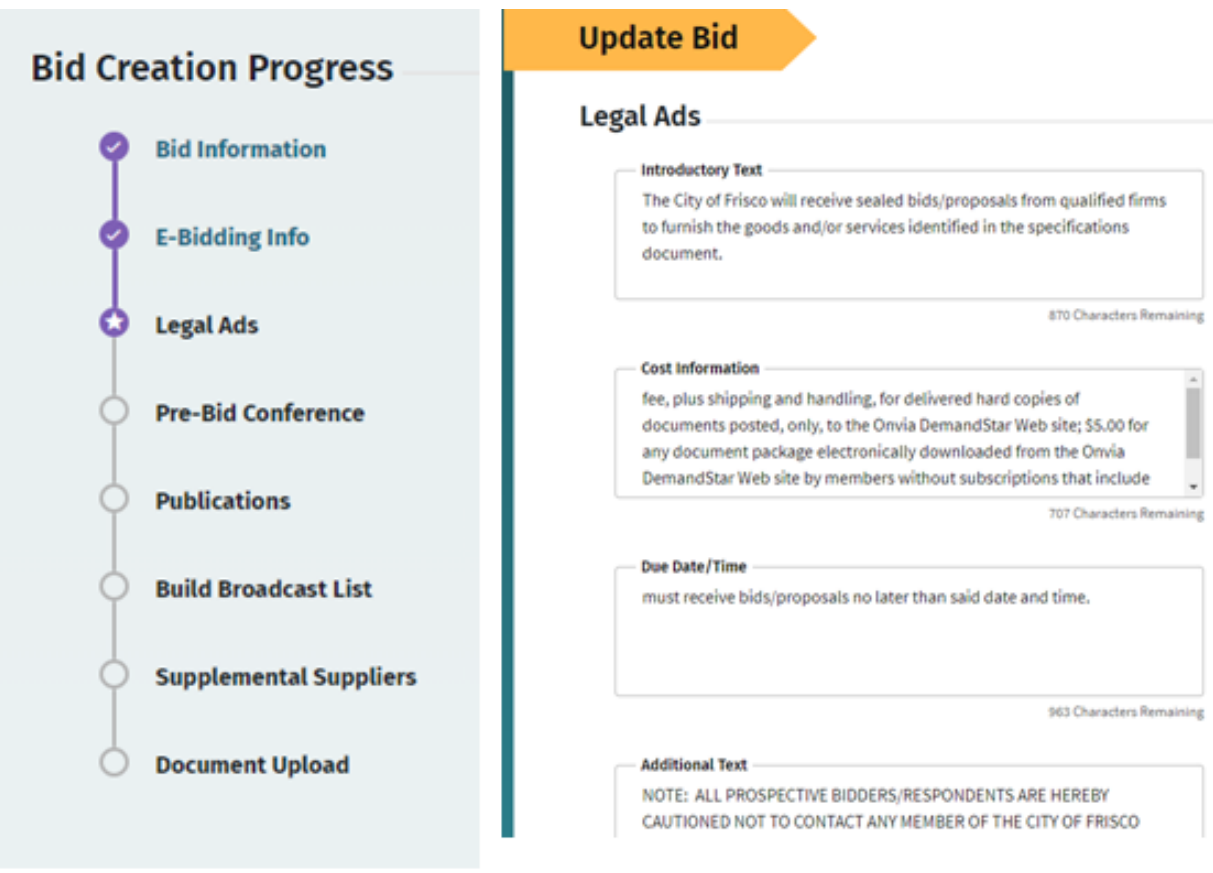

4. On the fourth screen, enter the information for the PreBid Conference if you are holding one.

**Tip:** If you are holding a "virtual" PreBid Conference, enter the URL information and instructions on how to join the online meeting, along with the date and time.

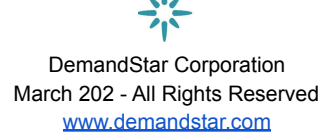

16

| Bid Creation Progress                                    | Update Bid                                       |
|----------------------------------------------------------|--------------------------------------------------|
| <ul><li>Bid Information</li><li>E-Bidding Info</li></ul> | Pre-Bid Conference                               |
| Legal Ads                                                | Mandatory C                                      |
| O Pre-Bid Conference                                     | Your Entry                                       |
| Publications                                             | Apr 7, 2020 2:00 PM Eastern Time (US and Canada) |
| Build Broadcast List                                     | Join URL: https://zoom.us/j/56006xxxx            |
| Supplemental Suppliers                                   | 937 Characters Remaining                         |
| Document Upload                                          |                                                  |

5. Enter the publications where you are also placing a notification.

| Bid Creation Progress  | Add Bid                                          | Step 5 of 8       |
|------------------------|--------------------------------------------------|-------------------|
| Bid Information        | Publications                                     |                   |
| eBidding Info          | Enter all publications you will use for this bid | + Add Publication |
| Legal Ads              |                                                  | · /uu · usicutori |
| Pre-Bid Conference     | Publication                                      | Action            |
| Publications           | The Gotham Times                                 |                   |
| Build Broadcast List   | Super Review Weekly                              | Ľ                 |
| Supplemental Suppliers | The Daily Planet                                 |                   |
| Manage Documents       |                                                  |                   |
|                        | Previous Save & Finish Later                     | Next              |
|                        |                                                  |                   |

**Note:** We don't submit your bid information to these publications for you. This is simply a place to keep all your records together for reference and/or audit purposes. If you frequently publish notifications to the same publications, you can add them to the list of publications under account settings.

6. Build your Broadcast List. This is where you'll choose how to reach out to suppliers. You may create a list or use one previously saved based on Commodity Codes (NIGP), and you may also upload a list of your existing suppliers.

Click "Generate New List" to choose the Commodity Codes to apply to your solicitation, or, Click "Load Pre-Built List" to use a saved set of commodity codes you've used in the past for a similar solicitation.

| Add Bid Step 6 of 8                                                                                                    |
|----------------------------------------------------------------------------------------------------|
| Build Broadcast List                                                                                                    |
|                                                                                                    |
| Please add commodity codes to build your Broadcast List.<br>This is optional, but highly encouraged. These codes are how DemandStar matches your bid and |
| alerts the appropriate vendors.                                                                                                    |
| Load Pre-Built List Generate New List                                                                                                    |
|                                                                                                    |
|                                                                                                    |

**Note:** You may opt to skip commodity codes for broadcasting purposes and instead may rely solely on supplemental suppliers if you'd prefer to hand pick the recipients.

If you generate a new list, select the commodity codes that are relevant for the solicitation. It's always better to add more commodity codes, rather than fewer, to ensure you don't miss suppliers that may have under-identified themselves with the codes they selected.

| ilter                     |   | Search<br>road and highway                                                                                     | All Commodity Code                              |
|---------------------------|---|----------------------------------------------------------------------------------------------------|-------------------------------------------------|
| State Select              | ~ |                                                                                                    | (3)                                             |
| <b>City</b><br>Enter City |   | Road and Highway Materials, Including Testing<br>Equipment, Sale of Surplus and Obsolete Items<br>[001-998-87] | Just Added (3)                                  |
| Self Declaration          |   | Masonry Saws and Blades (See Class 755 for<br>Road and Highway Concrete Saws) [012-545-42]                     | HIGHWAY<br>BUILDING<br>MATERIALS                |
| Select                    | ~ | ROAD AND HIGHWAY BUILDING MATERIALS,<br>ASPHALTIC) [013-745-00]                                                | ASPHALTIC),<br>[013-745-00]                     |
| Select                    | ~ | ROAD AND HIGHWAY BUILDING MATERIALS, NON<br>ASPHALTIC [013-750-00]                                             | ROAD AND 🗵                                      |
|                           |   | ☑ Water for Road and Highway Use [013-750-96]                                                                  | BUILDING                                        |
|                           |   | ROAD AND HIGHWAY ASPHALT AND CONCRETE<br>HANDLING AND PROCESSING EQUIPMENT [013-<br>755-00]                    | MATERIALS,<br>NON<br>ASPHALTIC,<br>[013-750-00] |
|                           |   | ROAD AND HIGHWAY EQUIPMENT: EARTH<br>HANDLING, GRADING, MOVING, PACKING, ETC.<br>[013-760-00]                  | ROAD AND 🕅 HIGHWAY                              |
|                           |   | ROAD AND HIGHWAY EQUIPMENT (EXCEPT<br>EQUIPMENT IN CLASSES 755 AND 760) [013-765-<br>00]                       | EQUIPMENT:<br>EARTH<br>HANDLING,                |
|                           |   | Recycled Road and Highway Equipment and                                                                        | GRADING,<br>MOVING,                             |

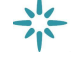

DemandStar Corporation March 202 - All Rights Reserved www.demandstar.com 18

*Tip:* Not sure what to include? You can save your bid as it is and search the DemandStar bid database to see what codes other government agencies have used for similar solicitations.

Once you create or choose your broadcast list, you can review it and manually remove any vendors that you don't want to include in your broadcast.

| uild Broadcast List          |                     |          |
|------------------------------|---------------------|----------|
| Load Pre-Built List          | Ref                 | ine List |
| Search<br>Search Suppliers   |                     |          |
| ippliers (44)                |                     |          |
| Supplier                     | City, State         |          |
| All American Poly            | Piscataway, NJ      | X        |
| Alterstart Systems Inc       | Dallas, TX          | Ì        |
| American Landscape Systems   | Lewisville, TX      | Ì        |
| Batteries Plus               | Plano, TX           | Ī        |
| Carbon Activated Corporation | Compton, CA         |          |
| city electric supply         | carrollton, TX      |          |
| DeAngelo Brothers LLC        | Hazleton, PA        | Ì        |
| Don Smith Concrete LLC.      | Midlothian, TX      | Ì        |
| DS                           | Miami, FL           | Ì        |
| 52 Enternal Colutions        | Highland Village TV | â        |

In addition to broadcasting your solicitations to relevant suppliers based on Commodity Codes, you can also automatically notify your existing suppliers by uploading them as "Supplemental Suppliers." You can upload these suppliers one by one ("Add Individual Supplier") or, to upload a list of suppliers, click, "Upload List of Suppliers".

| Bid Creation Progress  | Updat          | te Bid             |                          |             | Ste            | p7of8  |
|------------------------|----------------|--------------------|--------------------------|-------------|----------------|--------|
| e Bid Information      | Supple         | emental Su         | ppliers                  |             |                |        |
| eBidding Info          |                | (                  | Upload List of Suppliers | s Add Indiv | /idual Supr    | olier  |
| Legal Ads              |                |                    |                          |             |                |        |
| Pre-Bid Conference     | Compan<br>Name | ny Contact<br>Name | Email                    | Phone       | City,<br>State | Action |
| Publications           | work           | zac                | zcohn@demandstar.com     |             |                |        |
| 🔗 Build Broadcast List | work           | zac                | zcohn@demandstar.com     |             |                | ×      |
| Supplemental Suppliers | bobbly         | book               | zaccohn@gmail.com        |             |                | ×      |
| Manage Documents       | CohnCorp       | Zac Cohn           | zaccohn@gmail.com        | 5551231221  | Seattle,       | ×      |

Select the file you want to upload.

| ٨R        | Upload List of Sup            | pliers         |             |  | × | ۶.   |
|-----------|-------------------------------|----------------|-------------|--|---|------|
| gag → U   | Import from CSV or Exc        | el file        |             |  |   | re & |
|           | Upload File                   |                |             |  |   |      |
| rogre     | Acceptable file types: CSV, X | LS, XLSX       |             |  |   |      |
| ation     | How do I configure my CSV     | or Excel file? |             |  |   |      |
| nfo       |                               |                | Upload List |  |   | idu  |
| onference |                               |                |             |  |   | с    |

The program will automatically identify the column with the email addresses, and you may choose to include other fields with information if you choose, but you are not required to. Once you have identified and chosen the columns you'd like to keep, "Skip" the rest and then click on "Save List".

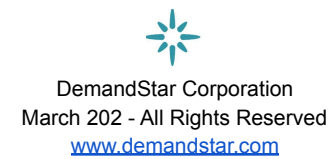

20

| Upload List of Supplier                                                        | s                        |                                                  |
|--------------------------------------------------------------------------------|--------------------------|--------------------------------------------------|
| Email is required. <u>All other c</u><br>7 unchecked columns - <u>Skip all</u> | olumns are optional.     |                                                  |
| Email<br>Sample data:                                                          | Column<br>Select V       | Column<br>Select ✓<br>(Unmatched Column)<br>Skip |
| lwatson@demandStar.com                                                         | DemandStar               | Sample data:                                     |
| zcohn@demandStar.com                                                           | DemandStar               | Seattle                                          |
| lwatson51@yahoo.com                                                            | Business Ingenuity Group |                                                  |
| 4                                                                              |                          |                                                  |
|                                                                                |                          |                                                  |
|                                                                                | Save List                |                                                  |

7. On the next screen, note how blueprint and plan information will be distributed.

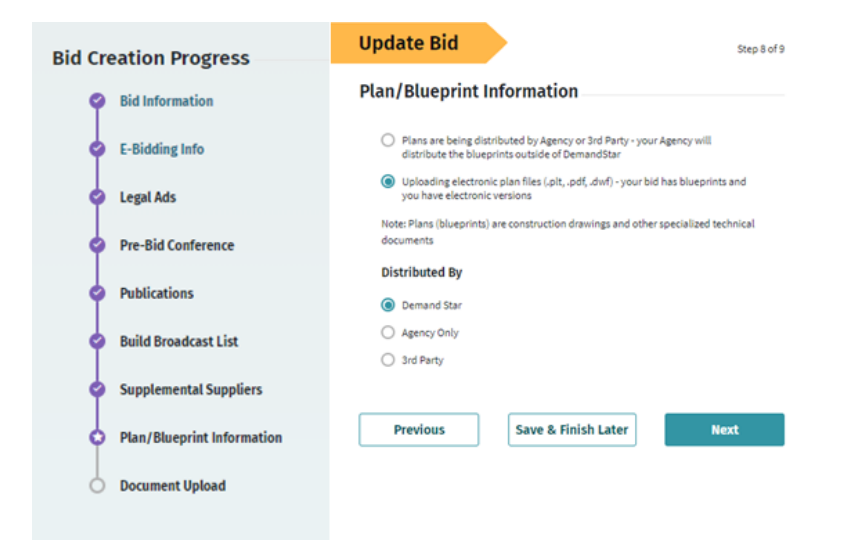

If you distribute plan and blueprint documents through DemandStar, you will upload them on the next screen. If they will be distributed by your agency or a third party, new boxes will appear for required information.

| Plan/Blueprint Information  Plans are being distributed by Agency or 3rd Party - your Agency will distribute the blueprints outside of DemandSt. Uploading electronic plan files (.plt, .pdf, .dwf) - your bid has blueprints and you have electronic versions | ır  |
|----------------------------------------------------------------------------------------------------|-----|
| Plans are being distributed by Agency or 3rd Party - your Agency will distribute the blueprints outside of DemandSt.     Uploading electronic plan files (.plt, .pdf, .dwf) - your bid has blueprints and you have electronic versions                         | ar. |
| O Uploading electronic plan files (,plt, .pdf, .dwf) - your bid has blueprints and you have electronic versions                                                                                                    |     |
|                                                                                                    |     |
| Note: Plans (blueprints) are construction drawings and other specialized technical documents                                                                                                    |     |
| Distributed By                                                                                                    |     |
| O DemandStar                                                                                                    |     |
| O Agency Only                                                                                                    |     |
| 3rd Party                                                                                                    |     |
| Name Contact Info                                                                                                    |     |
| Name Contact Info                                                                                                    |     |

8. Now it's time to upload your document(s). Upload document(s)

**Note:** If you are uploading a Word document that you'd like DemandStar to convert to a PDF, click in the box under "Convert". It will convert to a searchable PDF. Reminder: the current maximum file size is 100MB.

| Bid Cr | reation Progress           | Add Bid        |          |        |         | Step 9 of 9        |
|--------|----------------------------|----------------|----------|--------|---------|--------------------|
| Ŷ      | Bid Information            | Manage Docume  | nts      |        |         |                    |
| •      | eBidding Info              |                | _        |        |         |                    |
| •      | ) Legal Ads                | litle          | Туре     | Status | Convert |                    |
| 0      | Pre-Bid Conference         | Document Title | Select 🗸 | J      |         | ×                  |
| 0      | Publications               | Choose File    |          |        |         |                    |
| \$     | Build Broadcast List       |                |          |        |         | Add More Documents |
| •      | 9 Supplemental Suppliers   |                |          |        |         | Save and Upload    |
| 0      | Plan/Blueprint Information |                |          |        |         |                    |
| 9      | ) Manage Documents         | Previous       |          |        |         | Review Details     |
|        |                            |                |          |        |         |                    |
|        |                            |                |          |        |         |                    |

If you are uploading a Word document that you'd like DemandStar to convert to a PDF, click in the box under "Convert". It will convert to a searchable PDF. Reminder: the current maximum file size is 100MB.

9. You've now completed the solicitation creation process, and it's time to review your solicitation. From the "Bid Details" page, review the information you've selected/input for

the solicitation. You may open to check the documents you uploaded by hovering over them and clicking on them.

- 10. Once you have reviewed everything, you're ready to finish the bid and scheduled the broadcast. To ensure your bid is properly scheduled be sure to:
  - Approve Documents (or make sure they say "Complete")
  - Click "Finish bid".

When you are ready click the Approve button to APPROVE the documents you uploaded (unless you've chosen the "auto-approve" option under account).

| Documents              |                               |               |                  |          |
|------------------------|-------------------------------|---------------|------------------|----------|
|                        |                               |               |                  |          |
| Download all documents |                               |               |                  |          |
| Filename               | Туре                          | Date Modified | Status           | $\frown$ |
| Specifications         | Attachment                    | 09/03/2020    | Approval Pending | Approve  |
| Debris Management RFP  | Bid Document / Specifications | 09/03/2020    | Approval Pending | Approve  |

To see a document before approving it, simply hover over the document name and you can click to open it. Once you APPROVE the documents, they will say "Complete" and, in the top right corner a "Finish Bid" button will appear.

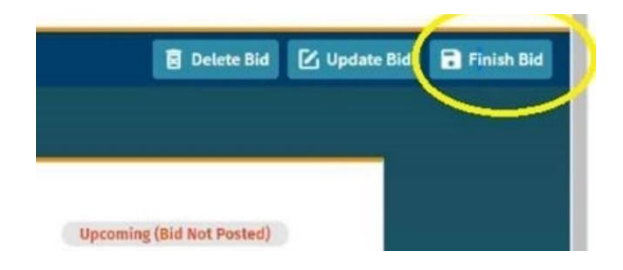

Click on "Finish Bid" button and you will be asked to confirm the date/time you want this to be broadcast:

| Broadcast                                                       | ×                              |  |
|-----------------------------------------------------------------|--------------------------------|--|
| This bid is scheduled to be broade<br>Central. Is that correct? | cast on 09/11/2020 at 04:00 AM |  |
| No, I want to change<br>the broadcast date<br>or time           | Yes, that is correct           |  |
|                                                                 |                                |  |

The bid will be placed in the queue to broadcast on the appropriate date, or you can click on "broadcast now" at which time your bid will be processed in a 5 minute timeframe then placed into a broadcast queue and emailed/broadcast within the hour. The broadcast countdown will appear at the top of the bid details page.

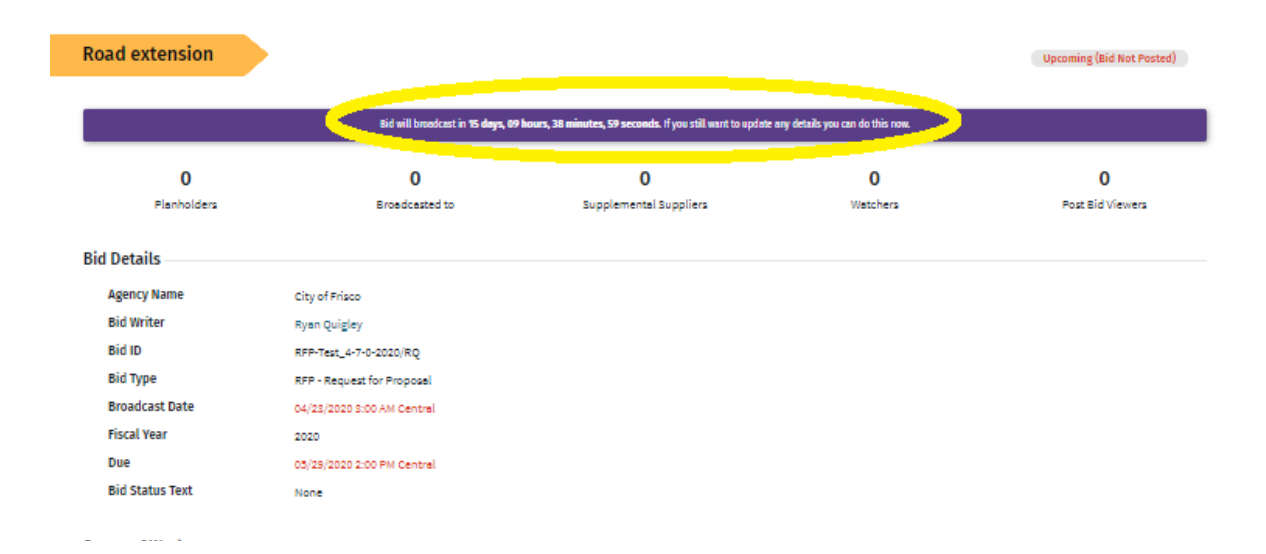

DemandStar Corporation

March 202 - All Rights Reserved www.demandstar.com

# Manage and Award Bids

Once you post a bid on DemandStar, it's easy to make updates, review bids, and make an award.

### Add an Addendum

If you need to make an update to your solicitation, we've got you covered. DemandStar makes it easy to update and notify all Plan Holders / eBid submitters at the same time so that everyone gets the latest information.

- 1. Go to the Dashboard and select "Active" in the left column or go to the "Bids" page, and then click on the name of the bid you want to update.
- 2. Click the "Update Bid" button in the top right corner, and select "Manage Documents" from the menu.

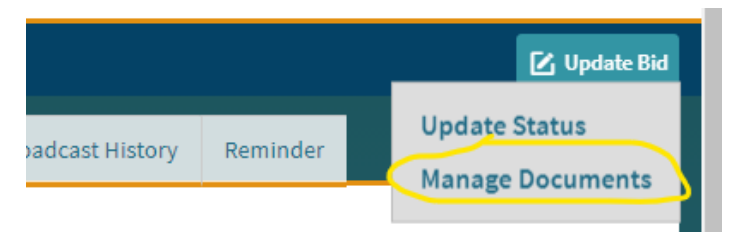

3. Click "Add Document" to add an Addendum.

| d Creation Progress    | Update Bid                    |                           |          |                   | Step 8 of             |
|------------------------|-------------------------------|---------------------------|----------|-------------------|-----------------------|
| Bid Information        | Manage Documents              | 5                         |          |                   |                       |
| eBidding Info          | Title                         | Туре                      | Status   | Convert<br>to PDF |                       |
| Pre-Bid Conference     | RFQ 3154-21 Certified Meeting | Bid Document /            | Complete | No                | ۵                     |
| Publications           | <u>Planner.pdf</u>            | Specifications            |          |                   |                       |
| Build Broadcast List   | Document Title                | ßelect ^                  |          |                   | Ō                     |
| Supplemental Suppliers | Choose File                   | Addendum<br>Clarification |          |                   |                       |
| Manage Documents       |                               | Notice of Delay           |          |                   | Add More Documents    |
|                        |                               | Questions and Ansv        | vers     |                   | Save and Upload       |
|                        |                               | Revision                  |          |                   |                       |
|                        |                               | Sign-in Sheet             |          |                   |                       |
|                        | Previous                      |                           |          |                   | <b>Review Details</b> |

4. Once you upload the document, all planholders will receive an email telling them that an addendum has been added to the bid.

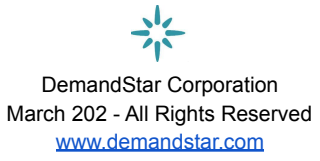

#### **BID ADDENDUM POSTED**

#### Dear Anya Lamb,

Marion County Procurement Services has posted an addendum to Q21-122 LED Lighting Replacement -Building Dept (ITQ-Q21-122-0-2021/JS).

This addendum is called (Q21-122 Addendum 1). You can download and view the Addendum here.

Electronic responses (eBids) are accepted for this project. If you would like to respond electronically, please log into DemandStar and upload your response.

If you have already submitted an electronic response, you may need to upload a revised version based on this Addendum.

You may continue to submit your response up until the Due Date and Time, which is 03/17/2021 3:00 PM (Eastern) for this bid.

Sincerely, The DemandStar Team

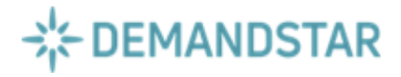

#### **Review Bid Responses**

Once your solicitation closes for submissions (due date/time), your bid status automatically becomes "Under Evaluation" and you can review the bids that have been submitted.

 Go to the Dashboard and select "Under Evaluation" in the left column or go to the "Bids" page.

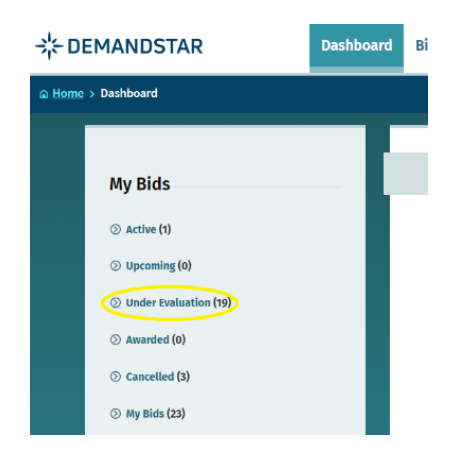

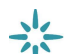

DemandStar Corporation March 202 - All Rights Reserved www.demandstar.com 2. Click on the name of the bid you want to review.

| ÷<br>↓<br>► DEMANDSTAR                                                | Dashboard Bids Quotes                                           | Activities Messages Re                          | search 🕹.                   |                           |
|-----------------------------------------------------------------------|-----------------------------------------------------------------|-------------------------------------------------|-----------------------------|---------------------------|
| <u> </u>                                                              |                                                                 |                                                 |                             | 🛨 Add Bid                 |
| Search                                                                | Bids                                                            |                                                 | Sort By Due Date            | ✓ ₹1                      |
| Search for agencies Q                                                 | Outfitting Five (5) Village F                                   | ickup Trucks<br>Broadcast: 4/9/2020 Due: 4/28/: | 2020 Planholders: 1         | Active<br>Watchers: 1     |
| <ul> <li>Only Show My Bids</li> <li>All Bids in the System</li> </ul> | <b>2020 Material Testing</b><br><b>ID:</b> RFP-20042A-0-2020/CR | Broadcast: 3/27/2020 Due: 4/2/2                 | Under<br>D20 Planholders: 2 | Evaluation<br>Watchers: 0 |
| Search                                                                | Alley & Brick Reconstructio                                     | Rmadcast: 3/27/2020 Due: 4/2/2                  |                             | Evaluation                |
| Auvanceu Search                                                       | 10.115 20030H0-2020/CH                                          | Diouceust: 5/21/2020 Duc: 4/2/20                |                             | matcheros 1               |

3. This takes you to the Bid Detail page, where you will now see TABs at the top that provide you with information, including eBid Responses, if you set up the solicitation to enable eBidding.

| Bid Details | Audit Trail | Watchers List | Planholders        | Postbid Viewers | E-bid Responses | Broadcast History | Reminder | Tabulation Sheet |
|-------------|-------------|---------------|--------------------|-----------------|-----------------|-------------------|----------|------------------|
| Alley &     | Brick Rec   | onstruction   |                    |                 |                 |                   |          | Under Evaluation |
|             |             |               |                    |                 |                 |                   |          |                  |
|             | 6           |               | 229                |                 | 0               | 1                 |          | 3                |
| P           | lanholders  | В             | roadcasted to      | Suppleme        | ental Suppliers | Watchers          |          | Post Bid Viewers |
| Bid Deta    | ils         | Village       | ofWilmette         |                 |                 |                   |          |                  |
| Bid W       | riter       | Cliff Ru      | emmler             |                 |                 |                   |          |                  |
| Bid ID      |             | ITB-20        | 030A-0-2020/CR     |                 |                 |                   |          |                  |
| Bid Ty      | pe          | ITB - In      | vitation to Bid    |                 |                 |                   |          |                  |
| Broad       | cast Date   | 03/27/2       | 2020 1:43 AM Centi | ral             |                 |                   |          |                  |
|             |             |               |                    |                 |                 |                   |          |                  |

4. On the eBid Responses Tab, you will see all the vendors who submitted proposals and be able to access the documents they submitted.

**Note:** you can do this for your own bids, but you cannot see/open bid submissions for other government agencies' solicitations. **Similarly, no one else except those in your account may see responses to your solicitations, nor any of the accompanying documents.** 

| Bid Details         | Audit Trail                            | Watchers List     | Planholders | Postbid Viewers                        | eBid Responses                                           | Broadcast History                 | Reminder | Tabulation Sheet  |                      |  |  |
|---------------------|----------------------------------------|-------------------|-------------|----------------------------------------|----------------------------------------------------------|-----------------------------------|----------|-------------------|----------------------|--|--|
| eBid Re             | esponse                                |                   |             |                                        |                                                          |                                   |          | ſ                 | Add Response         |  |  |
|                     |                                        |                   |             |                                        |                                                          |                                   |          | l                 |                      |  |  |
| Supplier            | r                                      |                   |             | Supplier Detai                         | ls                                                       |                                   |          |                   |                      |  |  |
| Date                | × =                                    | 1                 |             |                                        |                                                          |                                   | Ed       | lit eBid Response | View History         |  |  |
|                     |                                        | •                 |             | Supplier Name                          | e Core Cons                                              | truction Company                  |          |                   |                      |  |  |
| Charles             | Perry Partners                         | , Inc.            |             | Address                                | Address 8375 Baymeadows Way, Jacksonville, Florida 32256 |                                   |          |                   |                      |  |  |
| Respond             | ed Date : 07/07/202                    | 0                 |             | Phone Numbe                            | r 904399103                                              | 33                                |          |                   |                      |  |  |
| RL Burr             | ıs                                     |                   |             | Bid Response                           | sponse Date 07/07/2020 1:52 PM Eastern                   |                                   |          |                   |                      |  |  |
| Respond             | ed Date : 07/07/202                    | 0                 |             | Bid Amount                             | 0                                                        |                                   |          |                   |                      |  |  |
|                     |                                        |                   |             | Response Stat                          | tus Complete                                             |                                   |          |                   |                      |  |  |
| Responde            | ed Date : 07/07/202                    | p <b>any</b><br>0 |             | Required Docu                          | ments                                                    |                                   |          |                   |                      |  |  |
| Auld &              | White Construc                         | tors              |             | 🥑 Bid Guaran                           | <u>ty 5% (</u> Electronic/Onli                           | ne)                               |          | Download          | l Entire Bid Package |  |  |
| Respond             | ed Date : 07/07/202                    | U                 |             | 🥑 <u>Bidders Qu</u>                    | estionaire (BQ)(Electro                                  | onic/Online)                      |          |                   |                      |  |  |
| CC Bord<br>Responde | len Constructio<br>ed Date : 07/07/202 | n LLC<br>º        |             | DBE/SBE Form 1 or 4(Electronic/Online) |                                                          |                                   |          |                   |                      |  |  |
|                     |                                        |                   |             | Conflict of                            | Interest (COI)(Electron                                  | ic/Online)                        |          |                   |                      |  |  |
| ACON C<br>Responde  | onstruction Co<br>ed Date : 07/07/202  | <b>Inc.</b>       |             | <u>NonCollusi</u>                      | on Affidavit of Bidder                                   | ( <u>NAB)(</u> Electronic/Online) |          |                   |                      |  |  |
|                     |                                        |                   |             | Bid Form(E)                            | lectronic/Online)                                        |                                   |          |                   |                      |  |  |

- 5. As you click on any of the suppliers who submitted an eBid, you will see their documents and can download them from there. They are available to you online for 45 days, after which they are archived – and still available, upon request, from DemandStar. Reminder: No one else, except you and your colleagues can see the documents that suppliers have submitted for your bid.
- 6. You may ADD RESPONSES, for any submission that did not come through DemandStar (if you allowed them to respond outside of the eBid process). Note: If you did not use eBidding, or if bidders sent in hard copies, you won't be able to upload these submitted documents into the Tabulation, but you can include information about other bidders in the tabulation sheet ("Add Responses") that DemandStar compiles. Make sure these bidders are already set up as Plan Holders so that they show up in the pull-down list.

### Publish a Tabulation Form

With DemandStar, it's easy to automatically publish a Tabulation Sheet summarizing all bid responses. As with any newly uploaded document, all planholders are notified.

- 1. Go to "Bids" and click on the name of the desired bid to open the Bid Details section.
- 2. Click on the "Tabulation Sheet" tab to see the table of responses, including the total amount that they may have indicated when they submitted their proposal.
- 3. Click "Publish" to automatically create a document (either Excel or PDF) that will be immediately saved/uploaded to the list of documents associated with this solicitation. As with any newly uploaded document, all planholders are notified.

DemandStar Corporation March 202 - All Rights Reserved www.demandstar.com 28

| ne > Bids > CUSTODY and B                  | OND TRUSTEE SERVI        | CES                     |                                 |                 |          |                |                                 |           | <b>2</b> 4                | pda |
|--------------------------------------------|--------------------------|-------------------------|---------------------------------|-----------------|----------|----------------|---------------------------------|-----------|---------------------------|-----|
| id Details Audit Trail                     | Watchers List            | Planholders             | Postbid Viewers                 | eBid Respon     | ses Broa | dcast History  | Reminder                        | Tabulatio | on Sheet                  |     |
| Tabulation                                 |                          |                         |                                 |                 | 🥑 On     | E Offline      | <b>xport</b>                    | Pu        | Iblish<br>Not Received    | ]   |
| <b>Company</b><br>BBandT                   | <b>Respon</b><br>08/14/2 | ded Address             | s<br>ash Stnull, Wilson, NC,    | 27893           | Bid Amt  | Alt Bid<br>Amt | <b>Documents</b><br>Bidding     | Send      | <b>Status</b><br>Complete |     |
| BNY Mellon                                 | 08/18/2                  | 020 4655 Sa<br>FL, 3225 | lisbury Road, Suite 300<br>6    | , Jacksonville, |          |                | document<br>Bidding<br>document | 0         | Complete                  |     |
| UMB Bank                                   | 08/14/2                  | 020 1010 Gra            | and Blvd, Kansas City, I        | MO, 64106       |          |                | Bidding<br>document             | ø         | Complete                  |     |
| US Bank                                    | 08/18/2                  | 020 225 Wat             | er Street, Jacksonville,        | FL, 32202       |          |                | Bidding<br>document             | ø         | Complete                  |     |
| Zions Bancorporation, Natio<br>Association | onal 08/18/2             | 020 225 Pea<br>30303-1  | chtree St NE, Suite 1450<br>701 | 0, Atlanta, GA, |          |                | Bidding<br>document             | 0         | Complete                  | _   |

**Note:** You may manually create a Tabulation Sheet in another format by first clicking on "Export" to PDF or Excel. You can then edit that document as needed and upload it to the list of documents when you are ready to share it with planholders. The exported Excel workbook might serve as the basis of a review document for use by your evaluation committee.

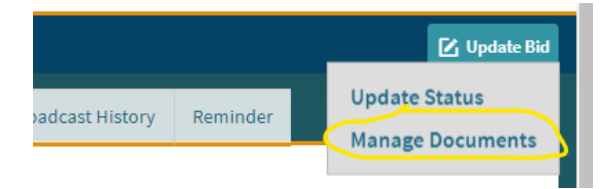

#### Make an Award

Once your agency has reviewed all responses, it's time to make an award. Awarding solicitations through DemandStar makes it easy to notify planholders about the award and it helps your agency to track spend and savings on procurement within DemandStar's user-friendly dashboards.

- 1. Go to "Bids" and click on the name of the bid you want to award.
- Go to the upper right corner and click on "Update Bid" and click on "Manage Documents" in the pull-down menu.

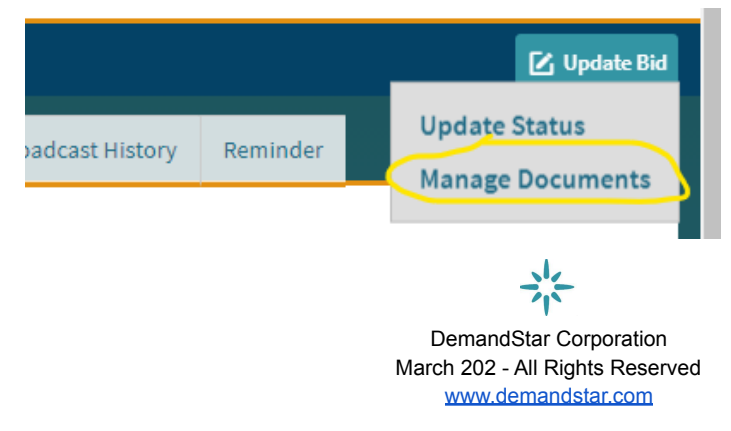

3. Then select "Add Awardee" at the bottom of the table.

| Update Bid                                  |                                  |          |         | Step 9 of 9  |
|---------------------------------------------|----------------------------------|----------|---------|--------------|
| Document Upload                             |                                  |          |         |              |
| Title                                       | Туре                             | Status   | Convert |              |
| 20042 - RFP - 2020 Materials<br>Testers.pdf | Bid Document /<br>Specifications | Complete | No      | الله         |
| Bid Tabulation.pdf                          | Supplier Bid Tabulation          | Complete | Yes     | ×            |
|                                             |                                  | Add      |         | Add Document |
|                                             |                                  | Add      | Awardee | Optoad       |

4. In the box that appears, enter the companies to which you have awarded the contract, and the amount of the contract (leaving out commas and dollar signs). Then click "Continue".

| 0.0 |                                                                                                | ca by or b                                                          |             |          |         |             |
|-----|------------------------------------------------------------------------------------------------|---------------------------------------------------------------------|-------------|----------|---------|-------------|
| Ac  | Add Awardee                                                                                    |                                                                     | ×           |          |         | ¢           |
|     | Awardee                                                                                        |                                                                     | ⊕ Add       |          |         |             |
| ľ   | If the awarded supplier is no<br>added to the Planholders Lis<br>appear in this drop-down list | t listed, then they will need t<br>t. Once added, the name wi<br>c. | to be<br>Il |          |         | Step 9 of 9 |
|     | Award To                                                                                       | Award Amount                                                        | _           |          |         |             |
|     | Select                                                                                         |                                                                     | Ì           | Status   | Convert |             |
|     | Soil and Material<br>Consultants, Inc.                                                         |                                                                     | Ø           | Complete | No      | Ø           |
|     | Cancel                                                                                         | Continue                                                            | e           | Complete | Yes     | Í           |
|     |                                                                                                |                                                                     |             |          | Ad      | d Document  |
|     |                                                                                                |                                                                     |             | Add A    | wardee  |             |
|     |                                                                                                |                                                                     |             |          |         |             |

- 5. Now, upload the Award Document ("Add Document"). An email will be sent to every plan holder and eBid submitter to tell them that a new document has been uploaded.
- 6. Now, go to Update Bid, and choose "Update Status". On that first page of the bid entry, go to "Bid Status" and pull down to "Awarded".

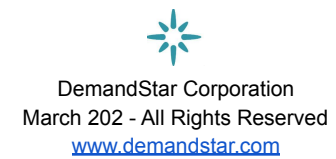

| Rid Status              | (100) |
|-------------------------|-------|
| Under Evaluation        | ^     |
| Active                  |       |
| Awarded                 |       |
| Cancelled               |       |
| Completed               |       |
| Deleted                 |       |
| No Data                 |       |
| Recommendation of Award |       |
| Rejected                |       |
| ✓ Under Evaluation      |       |
|                         |       |

## Create and Broadcast a Quote

The Quote broadcast function is for below-threshold projects and products. Although you may not be required to post below-threshold projects, posting and distributing them through DemandStar can help you easily reach more suppliers for competitive quotes. *Note:* Quotes should only be used for under threshold opportunities that you do **not** want to make publicly available and searchable in DemandStar to all suppliers and vendors (vendors who you did not specifically send the quote will not be able to see the quote). You may upload documents for this function, but suppliers will **not** be responding by attaching documents.

Instead, they will fill in a form that you set up.

1. From the Dashboard, click on "Add Quote" in the upper right hand corner. (You can do the same thing after moving to the Quotes page.)

Gentine General Constitution General

| ÷¦÷ DEMANDSTAR               | Dashboard | Bids        | Quotes                        | Activities | Messages          | Research                      | <b>À.</b>                    |           |
|------------------------------|-----------|-------------|-------------------------------|------------|-------------------|-------------------------------|------------------------------|-----------|
| <u> </u>                     |           |             |                               |            |                   |                               | <b>.</b>                     | Add Quote |
| Quote Name<br>Quote Name     |           | Quo         | otes                          |            |                   | Sort By Due                   | Date ∽ ≂↓                    |           |
| Quote Number<br>Quote Number |           | Fire<br>ID: | e Hydrants<br>20900           |            | <b>Year:</b> 2020 | <b>Broadcast:</b><br>2/5/2020 | Closed<br>Due: 2/24/2020     |           |
| Select  Quote Status Select  |           | 201<br>ID:  | <b>1909-25 Te</b><br>20190925 | st         | <b>Year:</b> 2019 | Broadcast:                    | Incomplete<br>Due: 9/27/2019 |           |
| Fiscal Year                  |           | Tes<br>ID:  | <b>sting 1</b><br>001         |            | <b>Year:</b> 2019 | Broadcast:                    | Incomplete<br>Due: 8/1/2019  |           |
|                              |           |             |                               | **         |                   |                               |                              |           |

DemandStar Corporation March 202 - All Rights Reserved www.demandstar.com 2. Fill in the requested information in the box that appears.

| ☆ DEMANDSTAR                                                                                                    | Dashboard | Bids | Quotes            | Coming Soon!<br>Activities                                                                                                    | Coming Soon!<br>Messages      | Coming Soon!<br>Research |                     |                  |        | ۵.    | agencydste        | est12.0 s 👻 |
|----------------------------------------------------------------------------------------------------|-----------|------|-------------------|----------------------------------------------------------------------------------------------------|-------------------------------|--------------------------|---------------------|------------------|--------|-------|-------------------|-------------|
| Home > Quote Creation - Quote Information                                                                         |           |      |                   |                                                                                                    |                               |                          |                     |                  |        | 🐻 Sav | /e & Finish Later | × Cancel    |
| Quotes Creation Progress Quote Information Quote Wire Document Upload Build Broadcast List Supplemental Suppliers |           |      | Add<br>Quoi<br>Sc | Quote te Informa cope of Wo Quote Name Quote Name Quote Name Quote Number Iscal Year 2020 Quote Due Date mm/dd/yyyy Delivery Require Shipping Notes | ation<br>rk<br>ments<br>ments | <b>Time</b><br>11:00     | V<br>Specify Days A | PM<br>LuR.O. (op | sector |       | Step              | 110f5       |

3. Fill in the second page of required information.

| + DEMANDSTAR                         | Dashboard B | ids Quotes | Activities                                | Messages              | Research |          | ۰.                 | agencydstes    | e12.0 s - |
|--------------------------------------|-------------|------------|-------------------------------------------|-----------------------|----------|----------|--------------------|----------------|-----------|
| © Some > Quete Dreation - Quete Wire |             |            |                                           |                       |          |          | (1) 10 m           | & Theory Later | X Canad   |
| Quotes Creation Progress             |             | Add<br>Quo | l Quote<br>te Wire                        |                       |          |          |                    | Step 1         | uni       |
| - Descent Option                     |             | U,         | ine Items (3)                             |                       |          |          | + Ad               | d Line Hern    |           |
| - Build Brook and Link               |             | 0          | escription                                |                       |          | quantity | Unit of<br>Measure |                |           |
| O hypersonal hyperson                |             |            | Copier Paper                              |                       |          | 100      | sheets             |                |           |
|                                      |             |            | Peppersei Piess                           |                       |          | 3        | 0                  | 8              |           |
|                                      |             | Ē          | Beacription                               |                       |          | Q4       | dohaf              | 8              |           |
|                                      |             |            | Additional Specific<br>Additional Specifi | cations<br>localizate |          |          |                    |                |           |

4. If you are uploading a document for the suppliers to review prior to them filling out their quote, enter the name of the document, choose the file, and "Upload". Otherwise, click "Next".

| ÷¦÷ DEMANDSTAR                                                    | Dashboard | Bids  | Quotes     | Coming Soon!<br>Activities | Coming Soon!<br>Messages | Coming Soon!<br>Research | <b></b> . | agencydstest      | 12.0 s 👻 |
|-------------------------------------------------------------------|-----------|-------|------------|----------------------------|--------------------------|--------------------------|-----------|-------------------|----------|
| <u>▲ Home</u> > Quote Creation - Document Up                      | load      |       |            |                            |                          | l                        | 🖥 Sav     | re & Finish Later | X Cancel |
| Quotes Creation Progress                                          |           | Ad    | d Quote    |                            |                          |                          |           | Step 3 o          | ıf 5     |
| Quote Information     Quote Wire                                  |           | Do    | cument     | Upload —                   |                          |                          |           | Add Documon       | -        |
| <ul> <li>Document Upload</li> <li>Build Broadcast List</li> </ul> |           | Title |            |                            | Choose File              |                          |           | Aud Document      | -<br>-   |
| Supplemental Suppliers                                            |           | Doc   | cument nue | (                          | Choose Pre               | -                        |           | Upload            |          |
|                                                                   |           |       | Previous   |                            | Save & Finish            | Later                    |           | Next              |          |

 Build your broadcast list by selecting the most appropriate commodity codes for your quote. Use the search to enter in a keyword that best applies to your quote and commodity codes will appear that match your keyword.
 Generate New List - Select Commodity Codes

| <b>5</b> 16-11                                    | Search                                                                                                    |                                                                                                    |
|---------------------------------------------------|----------------------------------------------------------------------------------------------------|----------------------------------------------------------------------------------------------------|
| State Select  City                                | Builders Supplies, Sale of Surplus and Obsolete Items [001-998-19]                                                                                                    | All Commodity Codes (2) Just Added (2) Computers, Parts and                                                                                                    |
| Enter City Self Declaration Select Certifications | <ul> <li>Computers, Parts and Supplies, Sale of Surplus and Obsolete Items [001-998-29]</li> <li>Electrical Equipment and Supplies, Sale of Surplus and Obsolete Items [001-998-37]</li> <li>Engineering Equipment and Supplies, Including Survey Equipment and Instruments, Sale of Surplus and Obsolete Items [001-998-38]</li> <li>Medical and Dental Equipment and Supplies, Sale of Surplus and Obsolete</li> </ul> | Supplies, Sale of Surplus and<br>Obsolete Items, [001-998-29]<br>Medical and Dental Equipment<br>and Supplies, Sale of Surplus<br>and Obsolete Items, [001-998-<br>67] |
| Select 👻                                          | Items [001-998-67]     Plumbing Equipment and Supplies, Sale of Surplus and Obsolete Items [001-<br>998-78]     Irrigation Equipment and Supplies, Agricultural [002-020-49]                                                                                                    | Previously Selected Codes Continue                                                                                                    |
|                                                   | Recycled Agricultural Equipment Accessories and Supplies [002-020-78]     Animal Care Supplies: Collars, Clothing, Leashes, Litter Boxes, etc. [002-040-03]                                                                                                    | Cancel                                                                                                    |

You will then see the suppliers that match the codes you entered. You may remove suppliers to whom you do not wish to send the quote solicitation.

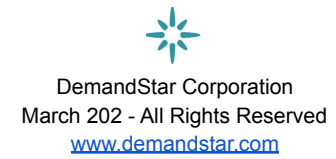

33

| Supplier                                                                               | City, State        | - |
|----------------------------------------------------------------------------------------|--------------------|---|
| Acordis International Corp                                                             | Miramar, FL        |   |
| All American Poly                                                                      | Piscataway, NJ     | Ē |
| All Florida Paper, Inc.                                                                | Medley, FL         | ē |
| B&H Photo Video                                                                        | New York, NY       | ē |
| Chinchor Electric, Inc.                                                                | Orange City, FL    | Ē |
| City of Fort Pierce - Purchasing Department                                            | Fort Pierce, FL    | ē |
| Concordance Healthcare Solutions                                                       | Earth City, MO     | E |
| Culpepper & Terpening Inc                                                              | Ft. Pierce, FL     | ē |
| Dana Safety Supply   Operating as Southern Public Safety Equipment & Southern Firearms | Greensboro, NC     | Ē |
| Demandstar Corp                                                                        | SEATTLE, FL        | ē |
|                                                                                        | discuss to all the |   |

6. Include "Supplemental Suppliers" if you want to add specific companies that didn't show up from the commodity code match.

**Note:** when you enter their names, if the system finds ones that seem to match, you will be shown a list and prompted to choose from that list to avoid creating a duplicate supplier account for the company.

|                          | Dashboard         | Bids     | Quotes       | Coming Soon!<br>Activities | Coming Soon!<br>Messages | Coming S<br>Resea | arch  | ۵.      | ager      | ncydstee | st12.0 s 👻 |
|--------------------------|-------------------|----------|--------------|----------------------------|--------------------------|-------------------|-------|---------|-----------|----------|------------|
|                          | Edit Quote - Supp | lemental | Suppliers    |                            |                          |                   |       | 🔁 Sav   | ve & Fini | sh Later | × Cancel   |
| Quotes Creation Progress |                   | E        | dit Quot     | te                         |                          |                   |       |         |           | Step 5   | 5 of 5     |
| Quote Wire               |                   | S        | uppleme      | ntal Supp                  | oliers                   |                   |       |         |           |          |            |
| Document Upload          |                   |          |              |                            |                          |                   |       |         | + Add     | Supplie  | er         |
| 🛛 Build Broadcast List   |                   | (        | Company Nan  | ne Conta                   | ct Name                  | Email             | Phone | City, S | State     | Action   | ı          |
| Supplemental Suppliers   |                   | (        | ③ No Supplie | rs Available               |                          |                   |       |         |           |          |            |
|                          |                   |          | Previou      | S                          | Save &                   | Finish La         | ater  |         | Re        | view     |            |

7. Finally, review your Quote entry, then click on "Post Quote" in the upper right corner. Your quote will be broadcast that same day.

| -;¦⊱ DEMANDSTAR                          | Dashboard       | Bids         | Quotes         | Coming Sooni<br>Activities | Coming Soonl<br>Messages | Coming Soonl<br>Research | è.   | agencydstest12.0 s 👻      |
|------------------------------------------|-----------------|--------------|----------------|----------------------------|--------------------------|--------------------------|------|---------------------------|
| Home > Quotes > Super Food Services      |                 |              |                |                            |                          | Delete 🗹 Edit            | 🕑 Vp | odate Status 🕜 Post Quote |
| Quote Details Line Items                 |                 |              |                |                            |                          |                          |      |                           |
| Super Food Services                      |                 |              |                |                            |                          |                          |      | Incomplete                |
| 0                                        | 0               |              |                | 0                          |                          | 0                        |      | 0                         |
| Broadcasted to                           | Viewed Quotes   | 5            | Subr           | nitted Quote               | N                        | ot Quoting               | (    | Quoting But Later         |
| Quote Details                            |                 |              |                |                            |                          |                          |      |                           |
| Quote Number                             | 123-Super       |              |                |                            |                          |                          |      |                           |
| Due                                      | 05/14/2020 11:0 | 00 PM Cent   | tral           |                            |                          |                          |      |                           |
| Delivery Requirements                    | None            |              |                |                            |                          |                          |      |                           |
| Shipping Notes                           | None            |              |                |                            |                          |                          |      |                           |
| Additional Specifications                | extra sauce and | l cheese or  | n pizza        |                            |                          |                          |      |                           |
| Insurance and Additional<br>Requirements | Insurance requi | irements a   | re detailed in | the quote requir           | ements page.             |                          |      |                           |
| Terms and Conditions                     | Quotes are spec | cific to the | individual to  | which the quote            | was broadcast.           |                          |      |                           |
| Contact Name                             | agencydstest12  | 2.0 s        |                |                            |                          |                          |      |                           |
| Contact Address                          | City of Metropo | lis USA (TE  | EST), add1, M  | etropolis - test, Fl       | . 44332, United S        | tates of America         |      |                           |
| Contact Email                            | demandstartes   | t1⊜gmail.    | com            |                            |                          |                          |      | l                         |

#### View Quote Responses and Make Awards

You can review quote responses at any time.

1. Click on the "Quotes" tab and click on the quote you would like to review.

| ⊰ HEMANDSTAR                 | Dashboard Bids                | Quotes  | Coming Soon!<br>Activities | Coming Soon!<br>Messages | Coming Soon!<br>Research | <b></b>        | agencydstest12.0 s 👻          |
|------------------------------|-------------------------------|---------|----------------------------|--------------------------|--------------------------|----------------|-------------------------------|
| <u> <u> </u></u>             |                               |         |                            |                          |                          |                | 🛨 Add Quote                   |
| Quote Name Quote Name        | Quotes                        |         |                            |                          | Sort By                  | Due Da         | te v ₹1                       |
| Quote Number<br>Quote Number | Super Food S<br>ID: 123-Super | ervices | <b>Year:</b> 20            | 20                       | Broadcast: 4/10/         | /2020 <b>D</b> | <b>Open</b><br>Due: 4/14/2020 |

2. Across the top you will see five tabs. Click on the "Line Items" tab.

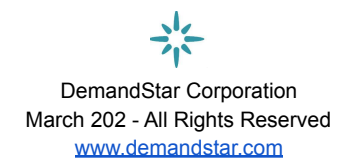

| Quote Details Suppliers                             | Line Items Audit Trail  | Broadcast History |                                                        |                    |           |
|-----------------------------------------------------|-------------------------|-------------------|--------------------------------------------------------|--------------------|-----------|
| Line Items                                          | 1                       |                   |                                                        |                    |           |
| Line Items (6)                                      |                         | Line Item Details |                                                        |                    |           |
| Description V F1                                    |                         | Quantity          | BATTERY, ALKALINE "AAA" RAYOVAC AL-AAA 96/E<br>7326 ea | 3OX                |           |
| <b>BATTERY, ALKALINE "AAA</b><br>Quantity : 7326 ea | " RAYOVAC AL-AAA 96/BOX | Suppliers (4)     |                                                        |                    |           |
| <b>BATTERY, ALKALINE "AA"</b><br>Quantity : 9762 ea | RAYOVAC AL-AA 96/BOX    | # Suppliers       | Quantity                                               | Price<br>(Per UOM) | Subtotals |

3. When you click on each line item, you will see all the suppliers' responses and be able to compare pricing.

| L | ineitems                                                       |                    |                             |                            |                |                    |               |              |
|---|----------------------------------------------------------------|--------------------|-----------------------------|----------------------------|----------------|--------------------|---------------|--------------|
| L | ine Items (12)                                                 | Line I             | tem Details                 |                            |                |                    |               |              |
|   | Description ✓ ∓↓                                               | Line Ito<br>Quanti | em<br>ty                    | ANTENNA, LA<br>5 ea        | AIRD YAGI #Y45 | 03 450-470 MH      | IZ FEM RF CON | (NO SUB)     |
|   | <b>ANTENNA, LAIRD YAGI #Y4503 450-470 M</b><br>Quantity : 5 ea | Supp               | liers (4)                   |                            |                |                    |               |              |
|   | BATTERY CHGR, 12V@800 MILLIAMP BAT Quantity : 5 ea             | #                  | Suppliers                   |                            | Quantity       | Price<br>(Per UOM) | Subtotals     | Award Status |
|   | DUAL BAND, WHITE, TRA821/18503, TESS                           | 1                  | Electronic Ma<br>Communicat | aintenance &<br>ions, Inc. | 5 ea           | \$0.000            | \$0.00        | $\bigcirc$   |
|   | SPEAKER MIC FOR KENWOOD TK-390 RAD                             | 2                  | Holzberg<br>Communicat      | ions, Inc.                 | 5 ea           | \$109.000          | \$545.00      | 0            |
|   | Quantity : 12 ea                                               | 3                  | Communicat<br>International | ions<br>, Inc.             | 5 ea           | \$123.100          | \$615.50      | 0            |
|   | Quantity : 12 ea                                               | 4                  | DRD Enterpri                | ses LLC                    | 5 ea           | \$232.000          | \$1,160.00    | $\bigcirc$   |

4. You may assign an award *per line item* by simply clicking on the button next to the vendor/price that you have chosen as best for you.

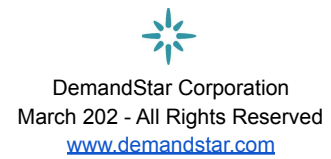

| Line Items (6)                                              | Line Item Details     |                                                                    |              |                       |           |                                |  |  |  |  |  |
|-------------------------------------------------------------|-----------------------|--------------------------------------------------------------------|--------------|-----------------------|-----------|--------------------------------|--|--|--|--|--|
| Description  FI BATTERY, ALKALINE "AAA" RAYOVAC AL-A        | Line Iter<br>Quantity | Line Item BATTERY, ALKALINE "D" RAYOVAC AL-D 72<br>Quantity 936 ea |              |                       |           |                                |  |  |  |  |  |
| Quantity : 8256 ea                                          | Suppli                | Suppliers (6)                                                      |              |                       |           |                                |  |  |  |  |  |
| BATTERY, ALKALINE "AA" RAYOVAC AL-AA<br>Quantity : 14400 ea | #                     | Suppliers                                                          | Quantity     | Price<br>(Per<br>UOM) | Subtotals | Award Status                   |  |  |  |  |  |
| BATTERY, ALKALINE "C" RAYOVAC AL-C 72<br>Quantity : 3096 ea | 1                     | Pyramid School<br>Products                                         | 936 ea       | \$0.620               | \$580.32  | Awarded                        |  |  |  |  |  |
| BATTERY, ALKALINE "D" RAYOVAC AL-D 7<br>Quantity : 936 ea   | 2                     | Mayer Electric Supp                                                | ly 936 ea    | \$0.760               | \$711.36  | Awarded to<br>Another Supplier |  |  |  |  |  |
| BATTERY, ALKALINE 9 VOLT RAYOVAC AL                         | 3                     | Warrior Supply Dep                                                 | ot 936 ea    | \$0.770               | \$720.72  | Awarded to<br>Another Supplier |  |  |  |  |  |
| BATTERY, 6 VOLT SPRING TERM RAYOVAC                         | 4                     | Safety Zone Special<br>Inc.                                        | ists, 936 ea | \$0.780               | \$730.08  | Awarded to<br>Another Supplier |  |  |  |  |  |
| Quantity : 1200 ea                                          | 5                     | Mine & Mill Supply                                                 | 936 ea       | \$0.820               | \$767.52  | Awarded to<br>Another Supplier |  |  |  |  |  |

5. You can then send a Quote Award notification email to the vendor who won the line item by filling out the field and pressing "Award" at the bottom right.

| Quote Details                                                             | Suppliers | Line Items | Audit Trail   | Broadcast History |           |           |                                                                                                    |  |          |                    |            |              |
|---------------------------------------------------------------------------|-----------|------------|---------------|-------------------|-----------|-----------|----------------------------------------------------------------------------------------------------|--|----------|--------------------|------------|--------------|
| Line Item                                                                 | s         |            |               |                   |           |           |                                                                                                    |  |          |                    |            |              |
| Line Items (1)                                                            |           |            |               |                   | ine Item  | Details - |                                                                                                    |  |          |                    |            |              |
| Description V F1                                                          |           |            |               | L                 | Line Item |           | LF940GD-04 Non-Surge Hydraulic Check Control Valve With Opening and Closing speed control, Ductile Iron Body &<br>Cover, Stainless Steel Seat & Stem, NSF 61 Epoxy Coated Inside & Outside, 150# Flanges, Globe Pattern, Lead Free<br>Brass & Copper Tubing, Fittings, & Pilory. Item ACV-3" LF940-04 |  |          |                    |            |              |
| LF940GD-04 Non-Surge Hydraulic Check Control Valve Wi<br>Quantity: 2 Each |           |            |               | /i Q              | luantity  |           | 2 Each                                                                                                    |  |          |                    |            |              |
|                                                                           |           | s          | Suppliers (2) |                   |           |           |                                                                                                    |  |          |                    |            |              |
|                                                                           |           |            |               |                   | # S       | uppliers  |                                                                                                    |  | Quantity | Price<br>(Per UOM) | Subtotals  | Award Status |
|                                                                           |           |            |               |                   | 1         |           |                                                                                                    |  | 2 Each   | \$2,365.000        | \$4,730.00 | $\bigcirc$   |
|                                                                           |           |            |               |                   | 2         |           |                                                                                                    |  | 2 Each   | \$2,403.000        | \$4,806.00 | ۲            |
|                                                                           |           |            |               |                   |           |           |                                                                                                    |  |          |                    | ➡          | Award        |
|                                                                           |           |            |               |                   |           |           |                                                                                                    |  |          |                    |            |              |
|                                                                           |           |            |               |                   |           |           |                                                                                                    |  |          |                    |            |              |
|                                                                           |           |            |               |                   |           |           |                                                                                                    |  |          |                    |            |              |
|                                                                           |           |            |               |                   |           |           |                                                                                                    |  |          |                    |            |              |

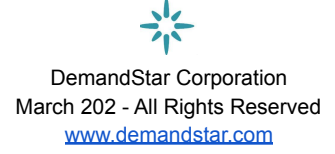

#### **Quote Award Notification Email**

Review the following Award Notification email, and enter Award Notes in the text box, if desired. The email will be sent to the Supplier when you click "Send This Award Email" button.

| Email Address                                                           |                                 |  |  |  |  |  |  |  |  |
|-------------------------------------------------------------------------|---------------------------------|--|--|--|--|--|--|--|--|
| Tostran@demandstar.com                                                  | cc<br>demandstartest1@gmail.com |  |  |  |  |  |  |  |  |
| Subject                                                                 |                                 |  |  |  |  |  |  |  |  |
| AWARD - Demandstar.com, Quote: Super Food Services, Quote No. 123-Super |                                 |  |  |  |  |  |  |  |  |
| Message                                                                 |                                 |  |  |  |  |  |  |  |  |
| Attention                                                               | DemandStar Tran                 |  |  |  |  |  |  |  |  |
| Supplier Name                                                           | Test company kamismail          |  |  |  |  |  |  |  |  |
| Address                                                                 | New street                      |  |  |  |  |  |  |  |  |
| City/State/Postal Code                                                  | NY 85652                        |  |  |  |  |  |  |  |  |
| Country                                                                 | United States of America        |  |  |  |  |  |  |  |  |
| Phone number                                                            | 9876543211                      |  |  |  |  |  |  |  |  |
| Agency Award Notes                                                      |                                 |  |  |  |  |  |  |  |  |
|                                                                         |                                 |  |  |  |  |  |  |  |  |
| Line Items                                                              |                                 |  |  |  |  |  |  |  |  |

The Following Quote line items(s) is being awarded to you

# **Getting Help**

Our government help desk is available from 9 a.m. to 9 p.m. Eastern time and we generally respond to all inquiries within 2 hours. You can email us at <u>Support@demandstar.com</u> or simply call us at (206) 940-0305. We are happy to help you anytime.

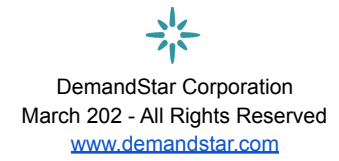

×